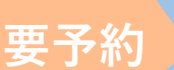

ご自宅から

気軽に相談!

## オンライン職業相談サービスのご案内

オンラインミーティングアプリを使用して、職業相談を提供する支援サービ スです。完全予約制、待ち時間なしでご自宅からパソコン、スマートフォン 等を通して、窓口で相談するのと同じサポートが受けられます。また、相談 相手の顔が見えるため、安心して相談することができます。

✓ 来所を要しないため感染症のリスクが低減されます

✓ <u>オンライン面接対策</u>にもご利用いただけます

✓ 育児・介護などで家を離れることが難しい方も 空き時間で相談できます

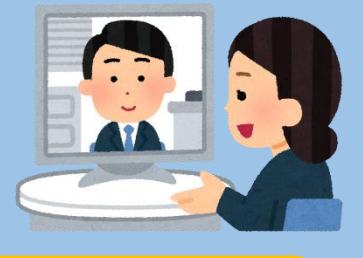

①9:00~
②10:30~
③13:30~
④15:00~
のうち希望時間をお選びいただけます。(1回につき最大30分程度)

サービス対象者(以下のいずれにも該当する必要があります)

- ・予約申し込み時点で、ハローワークへの求職登録がお済みの方
- ・スマートフォン、タブレット、パソコン等の端末を所有し、オンライン職業相談に必要な環境を確保できる方(フリーWi-Fildご遠慮ください)

・一定の必要性が見込まれる方
(遠方に居住している、移動に障壁があり来所が困難、オンライン面接を控えている等)
・別途定める利用規約に同意した方

【お申し込み先】

ハローワーク武生 (福井県越前市府中1丁目11番2号 アル・プラザ武生4階) Tel:0778-22-4078

## オンライン職業相談のご利用方法

## 1. 電話又は窓口にて予約する (仮予約)

○初めて「職業相談」を受けられる方は、ハローワークへのご登録が必要になります。

まずは来所または電話にてハローワーク武生までご連絡ください。(ハローワークへのご登録はオンラインでもできます)

○既に「職業相談」を受けたことのある方は、担当職員又は部門(職業相談部門・専門援助部門・学卒窓口) まで来所または電話で希望日の2日前までにオンライン職業相談の仮予約をしてください。

2. ご連絡先の確認・本予約

○ハローワーク武生ホームページにあります申込フォームに必要事項を入力し、利用規約に同意のうえ『送信』ボタ ンをクリックしてください。

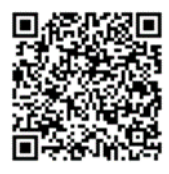

オンライン職業相談申込フォームはコチラ

https://jsite.mhlw.go.jp/form/pub/roudou18/takefu20201214

3. TeleOfficeアプリを準備する

①入力されたメールアドレス宛にメールが送信されます。

②受信したメールアドレスに記載されたURLから「TeleOffice」アプリをダウンロードして下さい。

○ご不明な点がありましたらハローワーク武生にお問い合わせください。 (技術面はお答えできない場合がございます)

4. 当日の手順

①当日になりましたら、再度招待メールを開き、参加URLをクリックします。

②起動したら、名前とメールアドレス(予約したアドレスと同じもの)を入力し、ログインします。

③主催者に入室を承諾されましたら、会議に参加した後オンライン職業相談を開始します。

○接続がうまくいかない等トラブルが発生した場合には、ハローワーク武生(連絡先は表面に記載)までご連絡ください。